| Image: Wallable on the iPhone   Image: Wallable on the iPhone   Image: Wallable on the iPhone </th <th><b>STEP 1</b><br/>If you have an iPhone or Android, you can<br/>download the Handbid app from the Apple <u>iTunes</u><br/><u>App Store</u> or the <u>Google Play store</u>.</th> | <b>STEP 1</b><br>If you have an iPhone or Android, you can<br>download the Handbid app from the Apple <u>iTunes</u><br><u>App Store</u> or the <u>Google Play store</u> . |
|----------------------------------------------------------------------------------------------------|----------------------------------------------------------------------------------------------------|
| <section-header><section-header><section-header><section-header><section-header><section-header><section-header></section-header></section-header></section-header></section-header></section-header></section-header></section-header>                                                                                                    | STEP 2<br>From the Handbid app home screen, tap on the<br>GET STARTED button.                                                                                             |

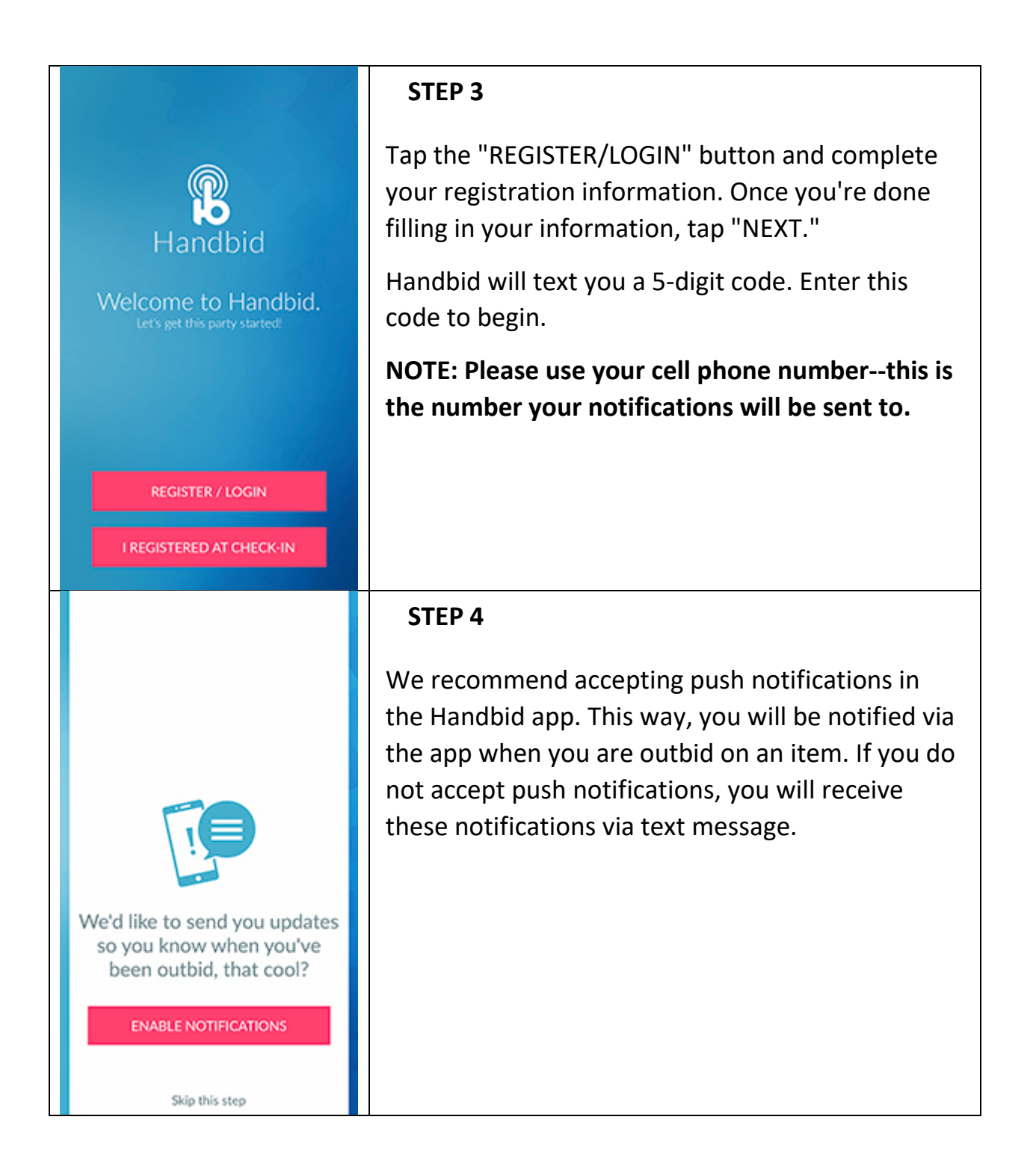

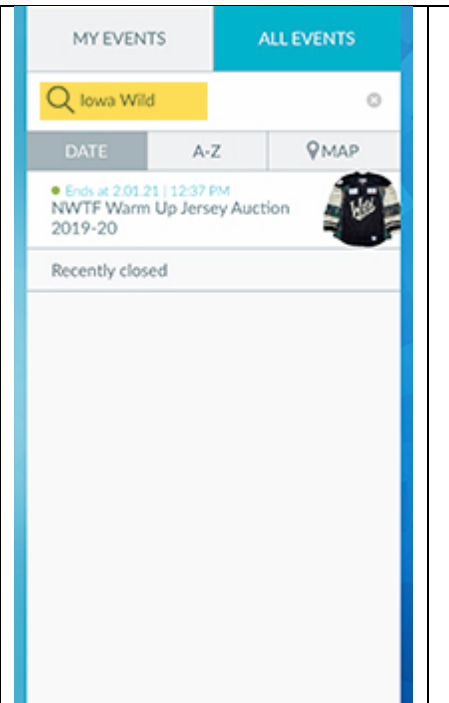

## STEP 5

Once you are logged in, search "Iowa Wild," select which Iowa Wild auction you're interested in, and START BIDDING!